連絡とれるくん 安否確認

導入ガイド

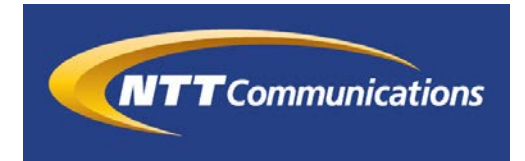

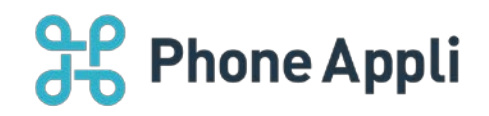

2020 年 7 月 株式会社 PhoneAppli NTT Communications 株式会社

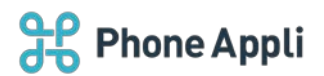

# 目次

| 1      | . はじめに                                                                                                    | 3                                                                                            |
|--------|----------------------------------------------------------------------------------------------------|----------------------------------------------------------------------------------------------|
| 2      | 2 開通から運用開始、安否確認実行の流れ                                                                                                    | 3                                                                                            |
|        | 2.1 開通から運用開始まで                                                                                                    | 3                                                                                            |
|        | 2.2 安否確認実行時                                                                                                    | 3                                                                                            |
| 3      | 3 初期設定                                                                                                    | 4                                                                                            |
|        | 3.1 連絡とれるくんの設定                                                                                                    | 4                                                                                            |
|        | 3.2 安否確認システムへのログイン                                                                                                    | 4                                                                                            |
|        | 3.3 同期結果の確認                                                                                                    | 4                                                                                            |
|        | 3.4 設定の確認と変更                                                                                                    | 5                                                                                            |
|        | 3.4.1 設定の確認                                                                                                    | 5                                                                                            |
|        | 3.4.2 設定の変更                                                                                                    | 5                                                                                            |
| 4      | ↓ 安否確認の実施                                                                                                    | 7                                                                                            |
|        | 4.1 災害情報の登録                                                                                                    | 8                                                                                            |
|        | 4.2 安否確認の発信                                                                                                    | 10                                                                                           |
|        | 4.3 安否確認の完了                                                                                                    | 11                                                                                           |
|        | 4.4 安否状況の回答を集計・エクスポートする                                                                                                    | 11                                                                                           |
|        | 4.5 連続して震度 5 強以上(あるいは設定した閾値以上)の災害が発生した場合                                                                                                    | 11                                                                                           |
|        |                                                                                                    |                                                                                              |
| 5      | 5 安否状況の回答                                                                                                    | 12                                                                                           |
| 5      | 5 安否状況の回答                                                                                                    | 12<br>12                                                                                     |
| 5      | 5 安否状況の回答<br>5.1 ユーザ回答<br>5.2 連絡とれるくんでの回答確認                                                                                                    | 12<br>12<br>13                                                                               |
| 5      | 5 安否状況の回答<br>5.1 ユーザ回答<br>5.2 連絡とれるくんでの回答確認                                                                                                    | 12<br>12<br>13<br>14                                                                         |
| 5<br>6 | 5 安否状況の回答<br>5.1 ユーザ回答<br>5.2 連絡とれるくんでの回答確認<br>その他の機能<br>6.1 災害情報の確認                                                                                                    | 12<br>12<br>13<br>14<br>14                                                                   |
| 5      | 5 安否状況の回答<br>5.1 ユーザ回答<br>5.2 連絡とれるくんでの回答確認<br>6.1 災害情報の確認<br>6.2 一斉通報                                                                                                    | 12<br>12<br>13<br>14<br>14<br>15                                                             |
| 5      | 5 安否状況の回答<br>5.1 ユーザ回答<br>5.2 連絡とれるくんでの回答確認<br>6.1 災害情報の確認<br>6.2 一斉通報<br>6.2.1 一斉通報の登録と発信                                                                                                    | 12<br>12<br>13<br>14<br>14<br>15<br>15                                                       |
| 6      | <ul> <li>5 安否状況の回答</li> <li>5.1 ユーザ回答</li> <li>5.2 連絡とれるくんでの回答確認</li> <li>5 その他の機能</li> <li>6.1 災害情報の確認</li> <li>6.2 一斉通報</li> <li>6.2.1 一斉通報の登録と発信</li> <li>6.2.2 スケジュール発信</li> </ul>                                                                                                    | 12<br>12<br>13<br>14<br>14<br>15<br>15<br>17                                                 |
| 5      | 5 安否状況の回答<br>5.1 ユーザ回答<br>5.2 連絡とれるくんでの回答確認<br>5 その他の機能<br>6.1 災害情報の確認<br>6.2 一斉通報<br>6.2.1 一斉通報の登録と発信<br>6.2.2 スケジュール発信<br>6.2.3 一斉通報の再発信                                                                                                    | 12<br>12<br>13<br>14<br>14<br>15<br>15<br>17<br>18                                           |
| 5      | 5 安否状況の回答                                                                                                    | 12<br>12<br>13<br>14<br>14<br>15<br>15<br>17<br>18<br>19                                     |
| 5      | <ul> <li>5 安否状況の回答</li> <li>5.1 ユーザ回答</li> <li>5.2 連絡とれるくんでの回答確認</li> <li>5.2 連絡とれるくんでの回答確認</li> <li>6.1 災害情報の確認</li> <li>6.2 一斉通報</li> <li>6.2.1 一斉通報の登録と発信</li> <li>6.2.2 スケジュール発信</li> <li>6.2.3 一斉通報の再発信</li> <li>6.2.4 一斉通報の完了</li> <li>6.2.5 一斉通報の回答の集計・エクスポート</li> </ul>                                                                                                    | 12<br>12<br>13<br>14<br>14<br>15<br>15<br>17<br>18<br>19<br>19                               |
| 5      | <ul> <li>5 安否状況の回答</li> <li>5.1 ユーザ回答</li> <li>5.2 連絡とれるくんでの回答確認</li> <li>5.2 連絡とれるくんでの回答確認</li> <li>6.1 災害情報の確認</li> <li>6.2 一斉通報</li> <li>6.2 一斉通報の登録と発信</li> <li>6.2.2 スケジュール発信</li> <li>6.2.3 一斉通報の再発信</li> <li>6.2.4 一斉通報の完了</li> <li>6.2.5 一斉通報の回答の集計・エクスポート</li> <li>6.2.6 一斉通報のユーザ回答</li> </ul>                                                                                                    | 12<br>12<br>13<br>14<br>15<br>15<br>17<br>18<br>19<br>20                                     |
| 5      | <ul> <li>5 安否状況の回答</li> <li>5.1 ユーザ回答</li> <li>5.2 連絡とれるくんでの回答確認</li> <li>5.2 連絡とれるくんでの回答確認</li> <li>6.1 災害情報の確認</li> <li>6.2 一斉通報</li> <li>6.2 一斉通報の登録と発信</li> <li>6.2.2 スケジュール発信</li> <li>6.2.3 一斉通報の再発信</li> <li>6.2.4 一斉通報の完了</li> <li>6.2.5 一斉通報の回答の集計・エクスポート</li> <li>6.2.6 一斉通報のユーザ回答</li> <li>6.3 定型文・定型質問</li> </ul>                                                                                                    | 12<br>12<br>13<br>14<br>15<br>15<br>15<br>17<br>18<br>19<br>20<br>21                         |
| 5      | <ul> <li>5 安否状況の回答</li> <li>5.1 ユーザ回答</li> <li>5.2 連絡とれるくんでの回答確認</li> <li>5.2 連絡とれるくんでの回答確認</li> <li>6.1 災害情報の確認</li> <li>6.1 災害情報の確認</li> <li>6.2 一斉通報</li> <li>6.2.1 一斉通報の登録と発信</li> <li>6.2.2 スケジュール発信</li> <li>6.2.3 一斉通報の再発信</li> <li>6.2.4 一斉通報の同答の集計・エクスポート</li> <li>6.2.5 一斉通報の回答の集計・エクスポート</li> <li>6.2.6 一斉通報のユーザ回答</li> <li>6.3 定型文・定型質問</li> <li>6.3.1 定型文の設定</li> </ul>                                                | 12<br>12<br>13<br>14<br>15<br>15<br>17<br>18<br>19<br>20<br>21<br>21                         |
| 5      | <ul> <li>5 安否状況の回答</li> <li>5.1 ユーザ回答</li> <li>5.2 連絡とれるくんでの回答確認</li> <li>5.2 連絡とれるくんでの回答確認</li> <li>6.1 災害情報の確認</li> <li>6.1 災害情報の確認</li> <li>6.2 一斉通報</li> <li>6.2 一斉通報の登録と発信</li> <li>6.2.1 一斉通報の登録と発信</li> <li>6.2.2 スケジュール発信</li> <li>6.2.3 一斉通報の再発信</li> <li>6.2.4 一斉通報の同答の集計・エクスポート</li> <li>6.2.5 一斉通報の回答の集計・エクスポート</li> <li>6.2.6 一斉通報のユーザ回答</li> <li>6.3 定型文・定型質問</li> <li>6.3.1 定型文の設定</li> <li>6.3.2 定型質問の設定</li> </ul> | 12<br>13<br>14<br>14<br>15<br>15<br>17<br>18<br>19<br>19<br>20<br>21<br>21<br>21<br>22       |
| 5      | <ul> <li>安否状況の回答</li> <li>5.1 ユーザ回答</li> <li>5.2 連絡とれるくんでの回答確認</li> <li>6.2 連絡とれるくんでの回答確認</li> <li>6.1 災害情報の確認</li> <li>6.2 一斉通報</li> <li>6.2 一斉通報の登録と発信</li> <li>6.2.1 一斉通報の登録と発信</li> <li>6.2.2 スケジュール発信</li> <li>6.2.3 一斉通報の再発信</li> <li>6.2.4 一斉通報の同答の集計・エクスポート</li> <li>6.2.6 一斉通報のユーザ回答</li> <li>6.3 定型文・定型質問</li> <li>6.3.1 定型文の設定</li> <li>6.3.2 定型質問の設定</li> </ul>                                                         | 12<br>12<br>13<br>14<br>15<br>15<br>15<br>17<br>18<br>19<br>20<br>21<br>21<br>21<br>22<br>23 |

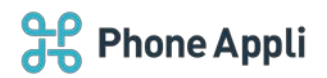

### 改訂履歴表

| 改訂年月日      | 頁 | 項番/項目 | 改訂内容 |
|------------|---|-------|------|
| 2020年3月31日 |   |       | 新規作成 |
| 2020年5月15日 |   | 3.4   | 追記   |
|            |   | 4.5   | 追記   |
|            |   | 6,7   | 追記   |
|            |   |       |      |
|            |   |       |      |
|            |   |       |      |
|            |   |       |      |
|            |   |       |      |
|            |   |       |      |

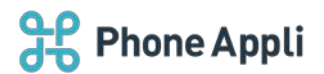

## 1 はじめに

とができます。

連絡とれるくん 安否確認オプションをご利用いただくと、震度 5 強以上(あるいは設定した閾値以上)の地震 発生時に自動的にシステムが作動し、安否確認のメールが一斉発信されます。 ユーザが安否状況の回答を行うと連絡とれるくんの社内電話帳一覧やグループ電話帳に反映され、確認するこ

本書では、連絡とれるくん 安否確認オプションの基本的なご利用方法について明記しています。

#### 2 開通から運用開始、安否確認実行の流れ

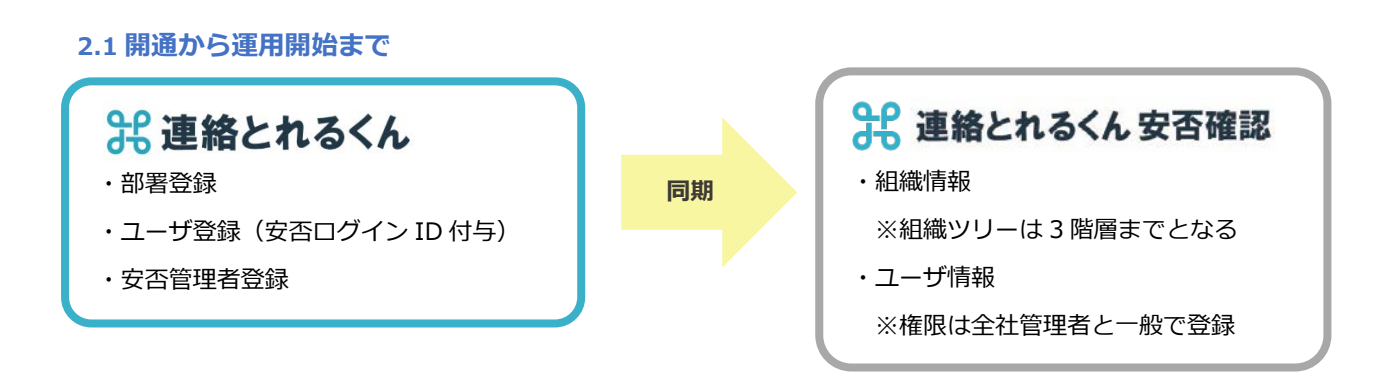

※連絡とれるくんでのユーザ登録が完了すると、同期が開始します。反映までは最大 10 分かかります ※連絡とれるくんの「安否管理者」が、安否確認システムの全社管理者として登録されます。

#### 2.2 安否確認実行時

災害発生時は、ユーザに安否状況を確認するメールが送られ、回答するとその情報が連絡とれるくんに反映されます。

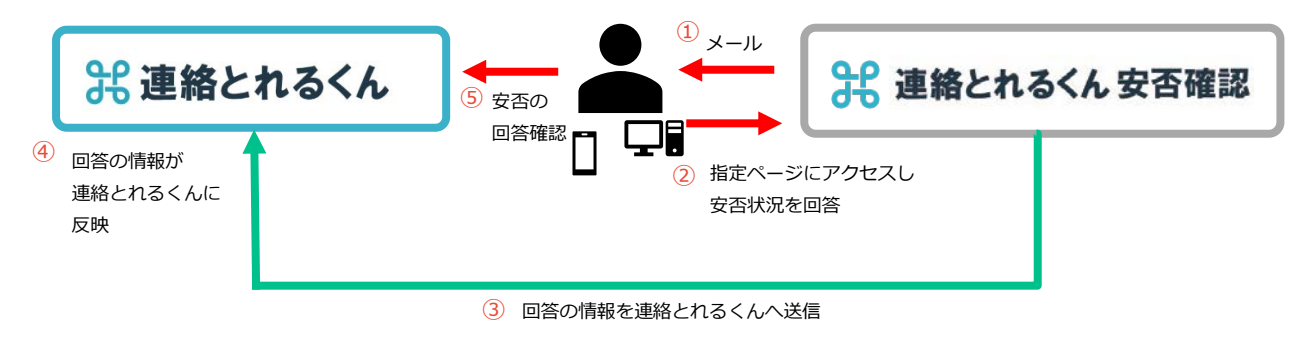

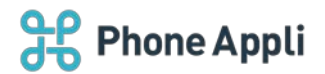

## 3 初期設定

# 3.1 連絡とれるくんの設定

安否確認オプションをご利用の場合、まずは連絡とれるくんにて安否確認管理者の登録およびユーザ情報に安 否ログイン ID の付与を行ってください。 詳しい設定方法は、「連絡とれるくん\_安否確認機能\_管理者ガイド」を参照ください。

※連絡とれるくんにはすでに部署情報、ユーザ情報が登録されている前提です。

※安否ログイン ID が付与されたユーザが連絡とれるくんに登録されると、同期が開始します。

ただし、ユーザ情報の反映には最大 10 分かかります。

※同期が失敗した場合、申込書に記載して頂いているメールアドレス宛にエラーが発生した旨のメールが送 信されます。エラーの原因を確認後、ご連絡をいたします。

## 3.2 安否確認システムへのログイン

連絡とれるくんで設定した安否確認管理者が、安否確認システムの Web サイト(https://www.sys.mcanpi.com/ais/ac0101/?C=団体コード)へアクセスしてください。 ※団体コードは開通のご案内を参照ください。

初回アクセス時にパスワードの変更が必要です、 ログイン画面の「パスワードを忘れた方はこちら」から 再設定を行ってください。

|       | D * 16 / English |
|-------|------------------|
| 回体コード |                  |
|       |                  |
| ID    |                  |
| ····  |                  |
| パスワード |                  |
|       |                  |
|       |                  |
|       | ログイン             |
|       | 接帯電話をご利用の方はこちら   |
| Г     | パスワードを忘れた方はこちら   |

#### 3.3 同期結果の確認

安否確認システムにログインをしましたら、連絡とれるくんのユーザ情報の同期結果を確認してください。 ユーザの登録状況の確認は、メンテナンス>個人情報 にて確認することができます。

※連絡とれるくんで安否ログイン ID を付与したユーザが、すべて登録されていることを確認してください。 かつ、連絡とれるくんで安否管理者に設定してユーザが、安否確認システム上で全社管理者となっている ことを確認してください。

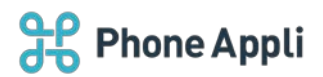

# 3.4 設定の確認と変更

全社管理者は、メンテナンス>設定変更 にて現在の設定を確認、変更することができます。

#### 3.4.1 設定の確認

「設定変更」画面では、以下の内容が表示されます。 契約情報:ご契約の登録内容(表示のみ) 機能設定:基本設定の設定状況(一部変更可能) 変更履歴:設定変更の操作履歴(表示のみ)

| 連絡とれるくん安否確認    | ŧ      |        |
|----------------|--------|--------|
| 管理者メニュー        | 個人メニュー | メンテナンス |
|                |        |        |
|                |        | P      |
|                |        |        |
| メンテナンス         |        |        |
| 個人情報メンテナンス     |        |        |
| グループ情報メンテナンス   |        |        |
| 組織情報メンテナンス     |        |        |
| ロケーション情報メンテナンス |        |        |
| ユーザ設定コードメンテナンス |        |        |
| 定型文メンテナンス      |        |        |
| 定型質問メンテナンス     |        |        |
| データー括アップロード    |        |        |
| データー括ダウンロード    |        |        |
| パスワードロック解除     |        |        |
| 連絡先未登録者抽出      |        |        |
| 設定変更           |        |        |

3.4.2 設定の変更

安否確認システムでは、機能設定画面にて以下の設定のみ変更できます。必要に応じて変更してください。

- ・初動サポート(自動災害登録の条件)
- ・リトライ設定

設定変更>機能設定 画面の右上にある[編集]ボタンをクリックします。

編集画面に遷移しますので、変更を行います。※設定変更の反映には 10 分程かかります。

| 連絡とれるくん安否確認                            | 8                 |        |      |      | ID: PM002 (鈴木 一郎)<br>Last login: 2020/03/16 14:43:13 |
|----------------------------------------|-------------------|--------|------|------|------------------------------------------------------|
| 管理者メニュー                                | 個人メニュー            | メンテナンス | 災害情報 | お知らせ | ログアウト                                                |
| く設定変更<br>契約情報 機能設定 3<br>設定を変更する場合は編集ポタ | 更履歴<br>シを押してください。 |        |      |      | ~~~~~~~~~~~~~~~~~~~~~~~~~~~~~~~~~~~~~~               |
| 基本設定                                   |                   |        |      |      |                                                      |
| システムの基本的な動作条件                          | に関する設定です。         |        |      |      |                                                      |
| 安否登録項目                                 |                   |        |      |      | ^                                                    |
| 初動サポート                                 |                   |        |      |      | *                                                    |
| リトライ設定                                 |                   |        |      |      | ^                                                    |

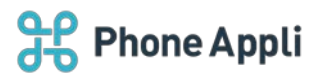

# ▶ 設定項目

|        | 設定項目      | 設定内容(初期値)       |
|--------|-----------|-----------------|
| 初動サポート | 自動災害登録条件  | 震度4~7(震度5強)     |
| リトライ設定 | メールリトライ回数 | 0~5回(0回)        |
|        | 最短リトライ間隔  | 1 分~999 分(60 分) |

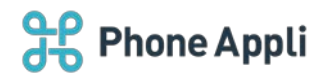

# 4 安否確認の実施

あらかじめ設定している震度の地震(初期値は震度5強以上)が発生した場合、自動的に全登録ユーザに対し て安否確認のメールが発信されます。自動で作動した場合は、「4.3 安否状況の回答を集計・エクスポートす る」に進んでください。

※地震以外の災害や防災訓練で利用する場合は、手動操作が必要となります。

「4.1 災害情報の登録」「4.2 安否確認の発信」を参考にしてください。

■ 実際の災害時オペレーションフロー(自動で災害登録・安否確認メール発信)

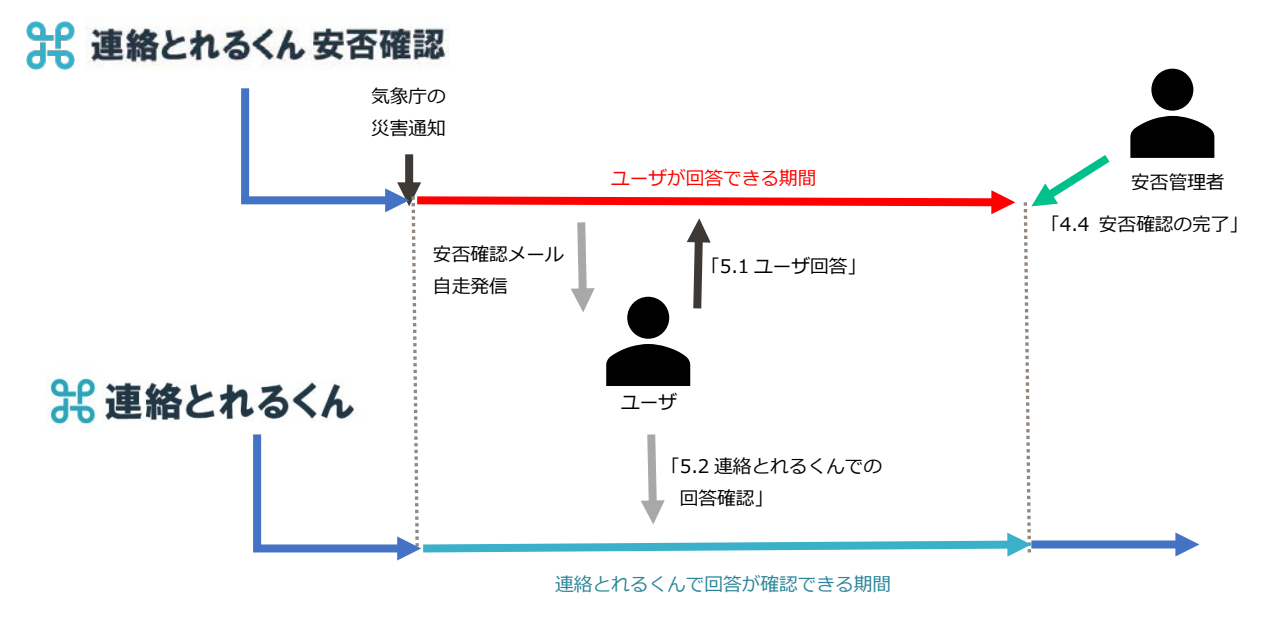

■ 地震以外の災害や防災訓練時のオペレーションフロー(手動で災害登録・安否確認メール発信)

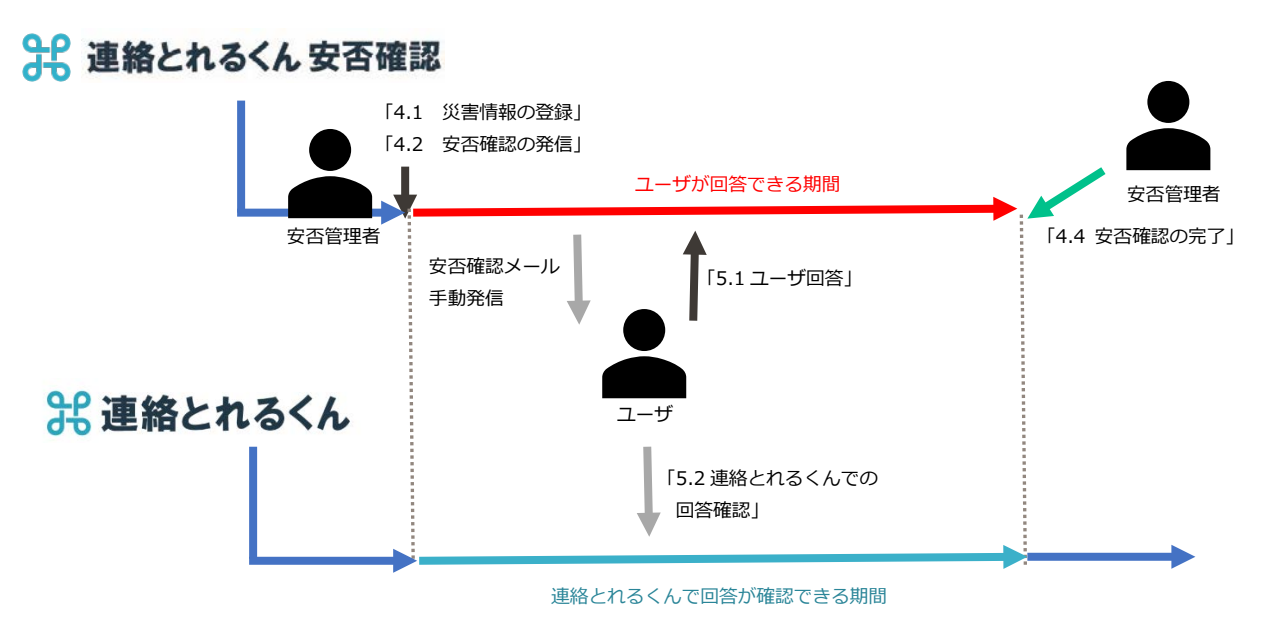

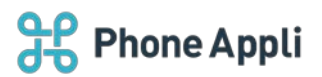

# 4.1 災害情報の登録

| 連絡とれるくん安否       | 霍認                             |                  |      |      | ID: PM002 (鈴木 一郎)<br>Last login: 2020/04/01 10:56:20 |
|-----------------|--------------------------------|------------------|------|------|------------------------------------------------------|
| 管理者メニュー         | 個人メニュー                         | メンテナンス           | 災害情報 | お知らせ | ログアウト                                                |
| ✓ 災害登録          |                                | ·                | ,    | ,    |                                                      |
| 「*」のついている項目は必須! | 頁目ですので、必ず入力して下さ <sup>、</sup>   | , \ <sub>0</sub> |      |      |                                                      |
| 表題*             | 【テスト】安否確認                      |                  |      |      |                                                      |
| メッセージ*          | ○○で地震が発生しました。<br>社員の方は安否情報を登録し | てください。           |      |      |                                                      |
|                 | 定型文検索                          |                  |      |      | 17                                                   |
| 集計開始日時*         | 2020/04/01 00:00               |                  |      |      | Ĩ                                                    |
| 終了案内メール発信日時     | 2020/04/02 00:00               |                  |      |      | i                                                    |
| 終了案内メールアドレス     |                                |                  |      |      |                                                      |
|                 |                                |                  |      |      |                                                      |
| 位置情報            | <ul> <li>取得する</li> </ul>       |                  |      |      |                                                      |
|                 | ◎ 取得しない                        |                  |      |      |                                                      |
|                 |                                |                  | 録    |      |                                                      |

# 管理者メニュー>災害登録> から新規の災害情報を登録します。

## 入力項目

「\*」のついている次の項目は必須項目ですので、必ず入力して下さい。

| 項目名         | 説明                                   | 入力文字    |
|-------------|--------------------------------------|---------|
| *表題【必須】     | 災害情報の表題を入力します。                       | 最大      |
|             | 表題はメール件名として利用されます。(但し、自動災害           | 200 文字  |
|             | 登録の場合は、表題は「災害発生/Disaster occurred」にな |         |
|             | ります)                                 |         |
| *メッセージ【必須】  | 送信メッセージを入力します。                       | 最大      |
|             | 入力されたメッセージは災害情報の本文として利用されま           | 5000 文字 |
|             | す。                                   |         |
| 定型文検索       | 定型文検索ボタンクリックで、定型文選択が可能です。            | -       |
|             | (事前に定型文を設定しておくこと)                    |         |
| *集計開始日時【必須】 | 集計の開始の起点となる日時を入力します。                 | -       |
| 終了案内メール発信日時 | 終了案内メールを送信する場合は、送信日時を入力しま            | -       |
|             | す。                                   |         |
| 終了案内メールアドレス | 終了案内メールを送信する場合は、送信先を入力します。           | -       |
| 位置情報        | この集計で位置情報を取得するかを選択します。               | -       |

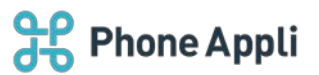

| 管理者メニュー       保人メニュー       メンテナンス       災害情報       お知らせ       ログアウト         く安否確認       **充7%、180日で自動的に削除されます。                                                                        | မီးမီ        | 車絡とれるくん 安否確認               |             |           |                  |                 | Las        | ID: PM002 (鈴木 一郎<br>t login: 2020/04/01 10:56:2 |
|----------------------------------------------------------------------------------------------------|--------------|----------------------------|-------------|-----------|------------------|-----------------|------------|-------------------------------------------------|
| 父安否確認     **売7後、180日で自動的に削除されます。                                                                                                    | Ê            | 理者メニュー                     | 個人メニュー      | メンテナンス    | 災害情報             | お知らせ            | t          | ログアウト                                           |
| 表題         「本文         「集計開始日時」         ステータス 誌 操作届歴           ●         「テスト」安否確認         OOで地震が発生しました。社員の方は安         2020/04/01         受付中         -/ 変更         「集計」 変更         完 | く安否<br>※売了後、 | <b>確認</b><br>180日で自動的に削除され | <i>ह</i> इ. |           |                  |                 |            |                                                 |
|                                                                                                    |              | 表題                         |             | ↓↑ 本文     | ↓↑ 集計            | 開始日時↓↑ ステータス ↓↓ | 操作屈歴       |                                                 |
|                                                                                                    | 0            | 【テスト】安否確認                  |             | 00で地震が発生し | ました。 社員の方は安 2020 | 0/04/01 受付中     | -/変更<br>集計 | 変更完了                                            |

登録が完了したら、管理者メニュー>安否確認 で今登録した災害情報が表示され、ステータスが「受付中」 になっていることを確認してください。

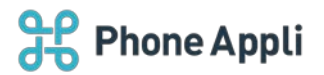

# 4.2 安否確認の発信

ユーザへ安否状況の回答依頼を発信します。

#### 管理者メニュー>安否確認 で発信したい災害情報名をクリックします。

| 連絡とれるくん安否確認                       |              |            |                     |               |         | ID: PM002 (鈴木 一郎<br>Last login: 2020/04/01 10:56:2 |
|-----------------------------------|--------------|------------|---------------------|---------------|---------|----------------------------------------------------|
| 管理者メニュー                           | 個人メニュー       | メンテナンス     | 災害情報                | お知ら           | ŧ       | ログアウト                                              |
| く安否確認<br>*売了後、180日で自動的に削除されま<br>面 | : <b>;</b> . |            |                     |               |         |                                                    |
| □ <u>→ 東照</u>                     |              | ↓↑ 本文      | ↓↑ 集計開始             | 合日時↓↑ ステータス ↓ | 操作屈歴    |                                                    |
| <ul><li>③ 【テスト】安否確認</li></ul>     |              | ○○で地震が発生し; | ました。 社員の方は安 2020/04 | 4/01 受付中      | -/変更    | 集計 変更 完了                                           |
| ■ 6 パンデミック                        |              | みかせ中小け辺を数: | ラナイださい 2020/03      | 2/2/ 二二 二     | 惑/月1 赤雨 |                                                    |

次の画面にて全ユーザが表示されますので、発信対象を選択して、[発信]ボタンを押下します。

※発信対象の条件は、以下の通りです。

| 全件    | : 登録されている全ユーザ  |
|-------|----------------|
| 抽出者全件 | : 検索条件に合致したユーザ |
| 個別    | : 個別に選択したユーザ   |

| 10 au                                                                                                    | きとれるくん                                                                                              | 、安西確認                                                                                                    |                                                                                                    |                        |                       |                                                                                                    |                                                                                                    |                                           |                                                                                                    |                                                                                                    | ID.<br>Last login: 2                  | PM002 (館木・<br>020/04/01 10:5 |
|----------------------------------------------------------------------------------------------------|----------------------------------------------------------------------------------------------------|----------------------------------------------------------------------------------------------------|----------------------------------------------------------------------------------------------------|------------------------|-----------------------|----------------------------------------------------------------------------------------------------|----------------------------------------------------------------------------------------------------|-------------------------------------------|----------------------------------------------------------------------------------------------------|----------------------------------------------------------------------------------------------------|---------------------------------------|------------------------------|
| 1                                                                                                    | 管理者メニ                                                                                               | <u>a</u> -                                                                                                    | 福人メニュー メ                                                                                                    | ンテナンス                  | 1                     | 灾害情報                                                                                                    |                                                                                                    | お知らせ                                      |                                                                                                    |                                                                                                    | ログア                                   | ウト                           |
| 安否確                                                                                                    | 翻記                                                                                                  |                                                                                                    |                                                                                                    |                        |                       |                                                                                                    |                                                                                                    |                                           |                                                                                                    |                                                                                                    |                                       |                              |
| 即内容                                                                                                    |                                                                                                    |                                                                                                    |                                                                                                    |                        |                       |                                                                                                    |                                                                                                    |                                           |                                                                                                    |                                                                                                    |                                       |                              |
| 绘索条件                                                                                                    |                                                                                                    |                                                                                                    |                                                                                                    |                        |                       |                                                                                                    |                                                                                                    |                                           |                                                                                                    |                                                                                                    |                                       |                              |
|                                                                                                    |                                                                                                    |                                                                                                    |                                                                                                    |                        |                       |                                                                                                    |                                                                                                    |                                           | 所謂                                                                                                    | 杂俚状况                                                                                                    | 1012617-19                            | 同語内爾                         |
|                                                                                                    |                                                                                                    |                                                                                                    |                                                                                                    |                        |                       |                                                                                                    |                                                                                                    |                                           | 列の                                                                                                    | 表示・非表示                                                                                                    | は時間がかけ                                | いる場合があり                      |
| 50 ¥ fi                                                                                                    | 干很示                                                                                                 |                                                                                                    |                                                                                                    |                        |                       |                                                                                                    |                                                                                                    |                                           |                                                                                                    |                                                                                                    |                                       |                              |
| 50 ¥ fi                                                                                                    | F2075<br>D                                                                                          | 氏名                                                                                                    | 所謂                                                                                                    | 1 REVR                 | estr                  | 出社可能ですか                                                                                                    | 1 <x<< td=""><td>位置情報</td><td>回答手段</td><td>回答時期</td><td>02f</td><td>1</td></x<<>                                                 | 位置情報                                      | 回答手段                                                                                                    | 回答時期                                                                                                    | 02f                                   | 1                            |
| • • • • • • • • • • • • • • • • • • •                                                                                                    | F 很示<br>D   <br>002                                                                                 | <b>氏名</b>   <br>安百 治部                                                                                                    | 所屋<br>プロダクトマーケティング郎                                                                                                    | 11 REV.R               | - SVR                 | <br>  <br>-                                                                                                    | 4 <ke< td=""><td> <br/>  位置情報 <br/> -</td><td>回答手段<br/>-</td><td>日答時編</td><td>- BSE</td><td>]</td></ke<>                         | <br>  位置情報 <br> -                         | 回答手段<br>-                                                                                                    | 日答時編                                                                                                    | - BSE                                 | ]                            |
|                                                                                                    | 千世示<br>D 川<br>002<br>003                                                                            | 氏名         11           安否:治部         安否:治部           安否:倍至部         11                                                                                   | 所屋<br>プロダクトマーケティング却<br>プロダクトマネシメント副<br>マーダントマネシメント副                                                                                                    | 11 RGVR                | -<br>-                | 出社可能ですか  <br>-<br>-                                                                                                    |                                                                                                    | 1 (2)21549  <br>-<br>-                    | 回答手段<br>-<br>-                                                                                                    | -<br>-<br>-                                                                                                    | 888                                   |                              |
| • • • • • • • • • • • • • • • • • • •                                                                                                    | 〒銀示<br>D   <br>002<br>003<br>門M001                                                                  | 氏名         11           安否 治部         安否 倍其部           山田 太部         11                                                                                   | 所属<br>プロダクトマークティング部<br>プロダクトマネジメント部<br>プロダクトマネジメント部                                                                                                    | 11 REUR<br>-<br>-<br>- | -<br>-                | 出社可能ですか  <br>-<br>-<br>-                                                                                                    |                                                                                                    | -<br>-                                    | -<br>-<br>-                                                                                                    | -<br>-<br>-                                                                                                    | -<br>-<br>-                           |                              |
| 9 00<br>9 00<br>9 00<br>9 00<br>9 00<br>9 00<br>9 00<br>9 00                                                                                                    | 中部示<br>D 川<br>002<br>003<br>PM001<br>W003                                                           | 氏名     11       安否 法部     安否 佐武部       山田 太部     山田 次部                                                                                                    | 所蔵<br>プロダクトマーケティングが<br>プロダクトマネジメント部<br>プロダクトマネジメント部<br>プログクトマネジメント部                                                                                         | IL REVRI               | -<br>-<br>-<br>-      | 出社可能ですか  <br>-<br>-<br>-<br>-                                                                                                    |                                                                                                    | 1 位置情報<br>-<br>-<br>-<br>-                | <ul> <li>回答手段</li> <li>-</li> <li>-</li> <li>-</li> <li>-</li> <li>-</li> </ul>                                                                              |                                                                                                    | -<br>-<br>-                           |                              |
| Image: Constraint of the second second sec | P   <br>002<br>003<br>PM001<br>PM003<br>001                                                         | 氏名         )           安否治部         安否治部           安否信贷部         山田太部           山田次部         安否太部                                                         | 所蔵<br>プロダクトマーケティング郎<br>プロダクトマネジメント郎<br>プロダクトマネジメント部<br>プロダクトマネジメント部<br>プロダクトマネジメント部                                                                         | II 98451432            | -<br>-<br>-<br>-      | 出社可能ですか  <br>-<br>-<br>-<br>-                                                                                                    |                                                                                                    | -<br>-<br>-<br>-                          | 田宏手段 <br> -<br> -<br> -                                                                                                    | -<br>-<br>-<br>-                                                                                                    | 回答者<br> -<br> -<br> -                 |                              |
| 6 00<br>6 00<br>6 00<br>6 00<br>6 00<br>7 0<br>7 0<br>7 0<br>7 0<br>7 0<br>7 0<br>7 0                                                                                                    | P         II           002         003           *M001         ************************************ | 氏名         川           安否 治師         安否 佑芸師           山田 太郎         山田 次郎           安否 太師         藤木 一部                                                   | 所蔵<br>プロダクトマーケティング部<br>プロダクトマネジメント部<br>プロダクトマネジメント部<br>プロダクトマネジメント部<br>プロダクトマネジメント部<br>プロダクト本部<br>本部                                                        | 11 RENS                | -<br>-<br>-<br>-<br>- | 単社可能ですか   <br>-<br>-<br>-<br>-<br>-<br>-<br>-<br>-<br>-<br>-<br>-<br>-<br>-<br>-<br>-<br>-<br>-<br>-                                                                                                    | 4 <ke  <br="">-<br/>-<br/>-<br/>-<br/>-<br/>-<br/>-<br/>-<br/>-<br/>-<br/>-<br/>-<br/>-<br/>-<br/>-<br/>-<br/>-<br/>-<br/>-</ke> | 1 10001846  <br>-<br>-<br>-<br>-          | 回答手段 <br> <br> -<br> <br> <br> <br> <br> <br> <br> <br> <br> <br> <br> <br> <br> <br> <br> <br>                                                              | <ul> <li>田宮時期</li> <li>-</li> <li>-<td>· 回答者<br/>-<br/>-<br/>-<br/>-</td><td></td></li></ul> | · 回答者<br>-<br>-<br>-<br>-             |                              |
| •         •         •         •         •         •         •         •         •         •         •         •         •         •         •         •         •         •         •         •         •         •         •         •         •         •         •         •         •         •         •         •         •         •         •         •         •         •         •         •         •         •         •         •         •         •         •         •         •         •         •         •         •         •         •         •         •         •         •         •         •         •         •         •         •         •         •         •         •         •         •         •         •         •         •         •         •         •         •         •         •         •         •         •         •         •         •         •         •         •         •         •         •         •         •         •         •         •         •         •         •         •         •         •         •         •         •                                                                                                            | D         II           002         003           VM001                                              | 氏名         II           安否治部         安否治部           安否依其部         III           山田次部         山田次部           安否太部         東京太部           藤木一部         伊藤史部 | 所属<br>プロダクトマークティング却<br>プロダクトマネジメント却<br>プロダクトマネジメント却<br>プロダクトマネジメント却<br>プロダクトマネジメントが<br>プロダクトマネジメントが<br>プロダクトマネジ<br>本部<br>本紙, プロダクト本紙, プロダクトマークティング紙, プロダクトマ | II 965X2               |                       | <ul> <li>出社可能ですか</li> <li>-</li> <li>-</li> <li></li></ul> |                                                                                                    | 1 101818491<br>-<br>-<br>-<br>-<br>-<br>- | <ul> <li>●授手段</li> <li>・</li> <li>・</li> <li>・</li> <li>・</li> <li>・</li> <li>・</li> <li>・</li> <li>・</li> <li>・</li> <li>・</li> <li>・</li> <li>・</li> </ul> | <ul> <li>回答時期</li> <li>・</li> <li>・</li> <li>・</li> <li>・</li> <li>・</li> <li>・</li> <li>・</li> <li>・</li> <li>・</li> <li>・</li> <li>・</li> </ul>                                                                                                    | · · · · · · · · · · · · · · · · · · · |                              |

発信すると安否確認画面上で、発信状況「発信中」、回答状況のステータスや回答内容が表示されます。

| П | -     |       |      |    |      |     |   |   |   |   |  |
|---|-------|-------|------|----|------|-----|---|---|---|---|--|
|   | 0     | PM002 | 鈴木一郎 | 本部 | ■発信中 | ■未読 | - | - | - | - |  |
| - | <br>- |       |      |    |      |     |   |   |   |   |  |

※安否確認の質問と回答は固定です。

質問:出社可能ですか?回答:無事/出社可能、無事/出社不可、負傷/出社不可

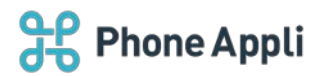

# 4.3 安否確認の完了

### 安否確認の回答が終了しましたら、管理者が手動で安否確認を完了してください。

完了すると、連絡とれるくんに表示されていた安否確認の回答がリセットされ、表示が消えます。

| 러                  | <u>ع</u>    | 緒とれるくん安否確認            |             |                      |               |          |            |            |         | ID: Pl<br>Last login: 202 | W002 (鈴木 一郎<br>0/04/01 10:56:20 |
|--------------------|-------------|-----------------------|-------------|----------------------|---------------|----------|------------|------------|---------|---------------------------|---------------------------------|
|                    | 管           | 理者メニュー                | 個人メニュー      | ×>                   | テナンス          | 災害情報     |            | お知らせ       | ź       | ログア                       | ウト                              |
| く<br>3<br>※完丁<br>面 | 安否/<br>7後、1 | 0年記<br>180日で自動的に削除され: | <b>ਡ</b> ਰ, |                      |               |          |            |            |         |                           |                                 |
|                    |             | 表題                    |             | $\downarrow\uparrow$ | 本文            | ļ†       | 集計開始日時     | ↑ ステータス 🎼  | 操作履歴    |                           |                                 |
|                    | 0           | 【テスト】安否確認             |             |                      | 00で地震が発生しました。 | , 社員の方は安 | 2020/04/01 | 受付中        | -/変更    | 集計 変更                     | 完了                              |
|                    | 8           | パンギマック                |             |                      | みかさキの決況を数ラナイ  | ださい      | 2020/03/24 | <b>主</b> 7 | 惑信 / 赤甫 |                           |                                 |

#### 4.4 安否状況の回答を集計・エクスポートする

各安否確認の回答結果の集計を確認、検索条件に基づいた回答結果を csv 形式でエクスポートすることができます。

[集計]ボタンをクリックしてください。

| <u>d</u>          | <b>B</b> 連  | 絡とれるくん 安否確認          |            |     |                  |            |            |          |              | Last | ID: PM002 (鈴木 一郎<br>login: 2020/04/01 10:56:20 |
|-------------------|-------------|----------------------|------------|-----|------------------|------------|------------|----------|--------------|------|------------------------------------------------|
|                   | 管           | 理者メニュー               | 個人メニュー     | ×>  | テナンス             | 災害情報       |            | おり       | 知らせ          |      | ログアウト                                          |
| <b>〈</b> 3<br>※完T | 安否化<br>7後、1 | 2年記2<br>80日で自動的に削除され | <b>ту.</b> |     |                  |            |            |          |              |      |                                                |
|                   |             | 表題                   |            | .↓† | 本文               | 1t         | 集計開始日時     | ↓↑ ステータス | ↓ 操作履歴       |      |                                                |
|                   | 0           | 【テスト】安否確認            |            |     | ○○で地震が発生しまし<br>● | ,た。 社員の方は安 | 2020/04/01 | 受付中      | -/変更         | 集計   | 変更完了                                           |
| -                 | A           | 125                  |            |     | コシナエの決定を数ラフ      | - / だ ナ い  | 2020/02/24 | 10 T     | 22/00/2017/2 |      |                                                |

### 4.5 連続して震度 5 強以上(あるいは設定した閾値以上)の災害が発生した場合

安否確認システムでは、震度5強以上(あるいは設定した閾値以上)の地震発生時に自動的に安否確認のメール が一斉発信されるため、連続して震度5強以上(あるいは設定した閾値以上)の地震を観測すると、メールも連 続して送られます。

安否状況の回答は、ひとつの集計にまとめられます。

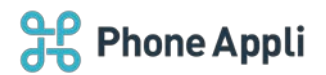

# 5 安否状況の回答

# 5.1 ユーザ回答

安否確認を実施すると、ユーザに安否状況を確認するメールが届きますので、回答します。

| 【安否 | 確認】【テスト】安否確認                                                                                                    |       |       |             |               |  |
|-----|----------------------------------------------------------------------------------------------------|-------|-------|-------------|---------------|--|
| A   | anpi@mob-connect.com<br>2020/04/01 (水)                                                                                                    | ᡌ     | 5     | «ک          | $\rightarrow$ |  |
|     | 連絡とれるくん 安否確認オプション からのお知らせです。                                                                                                    |       |       |             |               |  |
|     | 下記のアドレスヘアクセスし、登録を行ってください。<br><u>http://www.mc-anpi.com/index.cgi?</u><br>S=4e9a617be741a2592551b5fd530f4876c33de5addbe1375139107011099f1a48&SC=665d | 1babo | 240b7 | 7 <u>a5</u> |               |  |
|     | ーー 連絡とれるくん 安否確認オプション ーー                                                                                                    |       |       |             |               |  |
|     |                                                                                                    |       |       |             |               |  |

| 連絡とれるくん安否確認               |                       |               | ID: PM003 (山田 次郎)<br>Last login: 2020/03/13 14:37:54 |  |  |
|---------------------------|-----------------------|---------------|------------------------------------------------------|--|--|
| 個人メニュー                    |                       | 災害情報          | ログアウト                                                |  |  |
| < 安否情報登録                  |                       |               |                                                      |  |  |
| 2020/03/13 石川県総登で震度 5 強の地 | 震が発生しました。/ Earthquake | has occurred. |                                                      |  |  |
| 「*」のついている項目は必須項目です        | りで、必ず入力して下さい。         |               |                                                      |  |  |
| 氏名 山田                     | C23                   |               |                                                      |  |  |
| 出社可能ですか* 🔘 🛤              | 事/出社可能                |               |                                                      |  |  |
| () 無                      | 事/出社不可                |               |                                                      |  |  |
| © \$                      | 傷/出社不可                |               |                                                      |  |  |
| אכאב                      |                       |               |                                                      |  |  |
|                           |                       |               | 4                                                    |  |  |
|                           |                       | 登録            |                                                      |  |  |
|                           |                       |               |                                                      |  |  |

※回答後にログイン画面が表示されますが、回答は完了しています。そのまま画面を閉じてください。

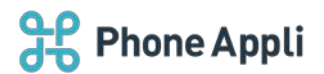

# 5.2 連絡とれるくんでの回答確認

安否確認メールに対し回答があると、その結果が連絡とれるくんの社内電話帳一覧画面やグループ電話帳画面 などに表示され、社員同士の安否状況を確認することができます。 ※1人目が回答しないと連絡とれるくんに回答内容が反映されません。 ※回答内容の反映には、個々のユーザの回答から最大 10 分かかります。

#### ▶ PC Web 画面

|   |   | 氏名/氏名カナ/部署名/役職                      | 電話番号                                                                                                    | メール    | 安否確認                               |
|---|---|-------------------------------------|----------------------------------------------------------------------------------------------------|--------|------------------------------------|
|   |   | 飯野 雅彦<br>イイノ マサヒコ<br>第一営業部<br>国内営業部 | <ul> <li>&lt; 内線 3400</li> <li>会社 09033334444</li> <li>□ 個人 032222222</li> <li>□ 電話 0322222222</li> <li>□ 携帯 0322222222</li> </ul> | ≧ メール1 | 無事/出社可能<br>3/31 12:00              |
| - |   | 柄本 希<br>エモト ノゾミ<br>第一営業部<br>国内営業部   | <ul> <li>内線 4300</li> <li>会社 09012345678</li> <li>電話 0312345678</li> </ul>                                                         | ፝ X−ル1 |                                    |
|   | Ş | 太田 徹<br>オオタ トオル<br>国内営業部            | <ul> <li>▶ 内線 1900</li> <li>▲社 09000000000</li> <li>個人 0800000000</li> <li>電話 0212344556</li> <li>携帯 0700000000</li> </ul>         | ≧ メール1 | 無事/出社不可<br>家族が負傷したため<br>3/31 12:22 |
|   |   | <b>渡辺 遥</b><br>ワタナベ /Vレカ<br>国内営業部   | <ul> <li>内線 7127</li> <li>会社 05055555555</li> <li>電話 0312233445</li> </ul>                                                         | ≧ メール1 | 負傷/出社不可<br>3/31 11:58              |

# > スマートフォン

| ÷ | 国内営業部                        | ¢⊒                    |
|---|------------------------------|-----------------------|
|   | <b>飯野 雅彦</b><br>国内営業部<br>本部長 | 無事/出社可能<br>3/31 12:00 |
|   | <b>柄本 希</b><br>国内営業部<br>主任   | 000                   |
|   | <b>太田 徹</b><br>国内営業部         | 無事/出社不可<br>3/31 12:22 |
| 9 | 波辺 遥<br>国内営業部                | 負傷/出社不可<br>3/31 11:58 |

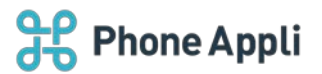

# 6 その他の機能

### 6.1 災害情報の確認

国内で発生した最大震度4以上の地震情報を確認できます。

震度のラベルの色は、以下で表示されます。

震度 5+:オレンジ色 震度 6-:赤色 震度 6+:エンジ色 震度 7:紫色

| ;<br>لل                     | 車絡とれるくん 安否                                                                                                    | 確認                  |                                                                                                    | ſ                                                                                                    |                                                                                                    | 1                                                                                              | ID: PM002 (鈴木 一)<br>Last login: 2020/05/08 10:54:              | 郎)<br>:02 |  |  |
|-----------------------------|----------------------------------------------------------------------------------------------------|---------------------|----------------------------------------------------------------------------------------------------|----------------------------------------------------------------------------------------------------|----------------------------------------------------------------------------------------------------|------------------------------------------------------------------------------------------------|----------------------------------------------------------------|-----------|--|--|
| ٩                           | 管理者メニュー                                                                                                    |                     | 個人メニュー                                                                                                | メンテナンス                                                                                                    | 災害情報                                                                                                    | お知らせ                                                                                           | ログアウト                                                          |           |  |  |
| <b>災害情</b><br>※気象庁<br>※最大震! | <b>消青報</b><br>庁発表の「意度運報」を元に、掲載しています。(「情報発表日時」は、気象庁の発表日時となります。)<br>源度4以上の地震を掲載しています。                                                                                                    |                     |                                                                                                    |                                                                                                    |                                                                                                    |                                                                                                |                                                                |           |  |  |
| 最大震<br>度                    | 大廠<br>発生日時 情報発表日時 発生場所(濃度)                                                                                                    |                     |                                                                                                    |                                                                                                    |                                                                                                    |                                                                                                |                                                                |           |  |  |
| 4                           | 2020/05/04 2020/05/04 茨城県南部(4),千葉県北東部(4),茨城県北部(3),千葉県北西部(3),千葉県南部(3)<br>22:07 22:10 Ibaraki-ken Nanbu(4),Chiba-ken Hokutoubu(4),Ibaraki-ken Hokubu(3),Chiba-ken Nanbu(3)                                                                                                    |                     |                                                                                                    |                                                                                                    |                                                                                                    |                                                                                                |                                                                |           |  |  |
| 4                           | 2020/04/28 2020/04/28 茨城県北部(4)、茨城県南部(4)、新木県南部(4)、群馬県南部(4)、平葉県北西部(4)、与玉県北部(3)、東京都 2 3 区(3)、東京都 5 運動)<br>09:49 09:51 lbaraki-ken Nahu(4),lbaraki-ken Nahu(4),Cohigi-ken Nahu(4),Gaunma-ken Nahu(4),Saitama-ken Nahu(4),Chiba-ken Hokuseibu(4),Saitama-ken Hokuseibu(4),Saitama-ken Nahu(4),Chiba-ken Hokuseibu(4),Saitama-ken Hokuseibu(4),Saitama-ken Nahu(4),Chiba-ken Hokuseibu(4),Saitama-ken Nahu(4),Chiba-ken Hokuseibu(4),Saitama-ken Hokuseibu(4),Saitama-ken Nahu(4),Chiba-ken Hokuseibu(4),Saitama-ken Hokuseibu(4),Saitama-ken Nahu(4),Chiba-ken Hokuseibu(4),Saitama-ken Hokuseibu(4),Saitama-ken Hokubeibu(4),Saitama-ken Hokubeibu(4),Saitama-ken Hokubeib |                     |                                                                                                    |                                                                                                    |                                                                                                    |                                                                                                |                                                                |           |  |  |
| 4                           | 2020/04/23<br>13:44                                                                                                    | 2020/04/23<br>13:46 | 長野県中部(4),長野県<br>Nagano-ken Chuubu(4                                                                   | lt部(3).長野県南部(3).岐阜県飛騨(3)<br>4).Nagano-ken Hokubu(3).Nagano-ker                                                                                                    | n Nanbu(3),Gifu-ken Hida(3)                                                                                                    |                                                                                                |                                                                |           |  |  |
| 4                           | 2020/04/20<br>05:39                                                                                                    | 2020/04/20<br>05:42 | 岩手県沿岸南部(4),岩<br>沿岸南部(3),秋田県内<br>Iwate-ken Engan Nant<br>Sanpachikamikita(3),hu<br>ken Murayama(3),Fuk | 手県内陸北部(4),岩手県内陸南部(4),宮<br>陸南部(3),山形県村山(3),福島県中通り<br>bu(4),lwate-ken Nairiku Hokubu(4),lwa<br>wate-ken Engan Hokubu(3),Miyagi-kei<br>ushima-ken Nakadoori(3),Fukushima- | 減県北部(4),宮城県中部(4),膏森県三八上:<br>(3),福島県浜通り(3),茨城県北部(3)<br>ate-ken Nairiku Nanbu(4),Miyagi-ken Hoku<br>n Nanbu(3),Akita-ken Engan Hokubu(3),A<br>-ken Hamadoori(3),Ibaraki-ken Hokubu(3) | 比(3),岩手県沿岸北部(3),宮城県南部<br>Jbu(4),Miyagi-ken Chuubu(4),Aomo<br>kita-ken Engan Nanbu(3),Akita-ker | 阿(3).秋田県沿岸北部(3).秋田県<br>pri-ken<br>n Nairiku Nanbu(3),Yamagata- |           |  |  |
| 4                           | 2020/04/18<br>17:26                                                                                                    | 2020/04/18<br>17:29 | 小笠原(4)<br>Ogasawara(4)                                                                                |                                                                                                    |                                                                                                    |                                                                                                |                                                                |           |  |  |
| 4                           | 2020/04/13<br>19:16                                                                                                    | 2020/04/13<br>19:18 | 長野県北部(4)<br>Nagano-ken Hokubu(4                                                                       | 6)                                                                                                    |                                                                                                    |                                                                                                |                                                                |           |  |  |
| 4                           | 2020/04/12         ジ城県北部(4),ジ城県南部(4),群馬県南部(4),群馬県南部(4),埼玉県北部(4),埼玉県南部(4),千葉県北西部(4),福島県中通り(3),栃木県北部(3),埼玉県秩父(3),千葉県北東部<br>(3),東東都(2) 2(2(3),神奈川県東第(2)<br>Ibaraki-ken Hokubu(4),Ibaraki-ken Nanbu(4),Cohigi-ken Nanbu(4),Saitama-ken Nanbu(4),Saitama-ken Nanbu(4),Saitama-ken Nanbu(4),Chiba-ken<br>Hokuseibu(4),Fukushima-ken Nakadoori(3),Tochigi-ken Hokubu(3),Saitama-ken Chichibu(3),Chiba-ken Hokubu(4),Saitama-ken Toubu(3)                                                                                                    |                     |                                                                                                    |                                                                                                    |                                                                                                    |                                                                                                |                                                                |           |  |  |
| <b>5</b> +                  | 2020/03/13<br>02:18                                                                                                    | 2020/03/13<br>02:21 | 石川県能登(5+).富山県<br>Ishikawa-ken Noto(5+)                                                                | 東部(4),富山県西部(4),新潟県上越(3),<br>),Toyama-ken Toubu(4),Toyama-ken S                                                                                                    | ,新潟県中越(3),石川県加賀(3),岐阜県飛騨<br>Seibu(4),Niigata-ken Jouetsu(3),Niigata-ke                                                                                                    | 3)<br>n Chuuetsu(3),Ishikawa-ken Kaga                                                          | (3),Gifu-ken Hida(3)                                           |           |  |  |
| 4                           | 2020/03/11<br>13:04                                                                                                    | 2020/03/11<br>13:06 | 秋田県内陸南部(4)<br>Akita-ken Nairiku Nanl                                                                  | bu(4)                                                                                                    |                                                                                                    |                                                                                                |                                                                | Ŧ         |  |  |

※気象庁発表の「震度速報」を元に掲載しています。

※初動サポート機能(自動災害登録、自動発信)は速報性を重視し、「震度速報」を元に作動しています。 ※「震度速報」は、気象庁発表の「震源・震度に関する情報」等とは異なる場合があります。

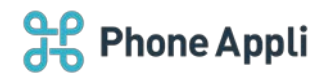

# 6.2 一斉通報

一斉通報は、指定したユーザに対して一斉にメール発信を行い、回答を受付・集計できる機能です。

ただし、一斉通報での回答は、連絡とれるくんには反映されません。

※パンデミックのような際に自分の回答を管理者のみ公開したい場合などに利用する機能として有効です。

#### 6.2.1 一斉通報の登録と発信

管理者メニュー>一斉通報登録> から新規の一斉通報を登録、発信します。

| 🖁 連絡とれるくん安否可    |                               |                               |           |            | Last login: 2020/03/13 | 09:4 |
|-----------------|-------------------------------|-------------------------------|-----------|------------|------------------------|------|
| 管理者メニュー         | 個人メニュー                        | メンデナンス                        | 災害情報      | お知らせ       | ログアウト                  |      |
| 一斉通報登録          |                               |                               |           |            |                        |      |
|                 |                               |                               |           |            |                        |      |
| のついている項目は必須開    | 国ですので、必ず入力して下                 | ¢ν,                           |           |            |                        |      |
| 表现。             |                               |                               |           |            |                        |      |
|                 | ◎ 目時を表題に付加する                  | (予約534)                       |           |            |                        |      |
| メッセージ           |                               |                               |           |            |                        |      |
|                 |                               |                               |           |            |                        |      |
|                 | 定型文技索                         |                               |           |            |                        |      |
| 11 M            | atoma a latina                | and weathraid th              |           |            |                        |      |
|                 | and the second                | with a to worked              |           |            |                        |      |
|                 | 四朝                            |                               |           |            |                        |      |
|                 | 回簽1                           |                               |           |            |                        |      |
|                 | 回答2                           |                               |           |            |                        |      |
|                 | 四百3                           |                               |           |            |                        |      |
|                 | 回答4                           |                               |           |            |                        |      |
|                 | 回答5                           |                               |           |            |                        |      |
|                 | 回答6                           |                               |           |            |                        |      |
|                 | 回答7                           |                               |           |            |                        |      |
|                 | 11×1                          |                               |           |            |                        |      |
|                 | <b>四</b> 五9                   |                               |           |            |                        |      |
|                 | 開茶10                          |                               |           |            |                        |      |
|                 | ENVI10                        |                               |           |            |                        |      |
| 80107           |                               |                               |           |            |                        |      |
| A DECEMBER OF   | · mar -                       |                               |           |            |                        | _    |
| 277.004.041.648 | ◎ 取得しない                       |                               |           |            |                        | _    |
| スケジュール          | 6099                          |                               |           |            |                        |      |
|                 |                               |                               |           |            |                        |      |
|                 |                               |                               |           | 山橋「日時を設定する |                        |      |
|                 | 刷始日時                          | 15983                         | 12        | 17816      |                        |      |
| 对原者             |                               | 100000                        |           |            |                        |      |
|                 |                               | 0.310                         |           |            |                        |      |
|                 | 肥調                            |                               |           |            | Q                      | *    |
|                 | グループ                          |                               |           |            | Q                      | 18   |
|                 | \$F383.45                     |                               |           |            |                        | *    |
|                 | 利用者を取り込み「約                    | 条件を変更すると絞り込んだ対象者の一覧           | はクリアされます。 |            |                        |      |
|                 |                               |                               |           |            |                        |      |
| 7+1250          | ファイルを選択 運行され                  | ていません                         |           |            |                        |      |
| ファイル泰村          | ファイルを選択 選択され<br>モファイル名は半角英数字。 | сывил<br>меро, роя-л., Кияком | ●用可能です。   |            |                        |      |

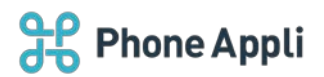

# 入力項目

「\*」のついている次の項目は必須項目ですので、必ず入力して下さい。

| 項目名          | 説明                             | 入力文字    |
|--------------|--------------------------------|---------|
| *丰旺【以石】      | 一斉通報の表題を入力します。                 | 最大      |
| "衣闼【必須】      | 表題はメール件名として利用されます。             | 200 文字  |
| **/***       | 送信メッセージを入力します。入力されたメッセージは一斉通報の | 最大      |
| ◆メッセーン【必須】   | 本文として利用されます。                   | 5000 文字 |
| <i>წ</i> £88 | 一斉通報の質問を設定します。                 | 最大      |
| 員问           | 質問は最大 20 個、回答は各 10 個まで設置可能です。  | 200 文字  |
| ᇱᇆᇌᆂ         | チェックを入れると、集計情報の立ち上げと同時に発信を行いま  |         |
| 先信設止         | す。空欄の場合は、集計情報だけ立ち上がり、発信はされません。 | _       |
| 位置情報         | _                              |         |
|              | 集計情報の立ち上げと発信に係る実施スケジュールを選択可能で  |         |
|              | す。以下の3パターンで設定可能です。             |         |
|              | 1. 即時                          |         |
|              | 登録ボタンをクリックすると一斉通報が実施されます。      |         |
|              | 2. 日時指定                        |         |
| スクシュール       | 指定した開始日時に一斉通報を実施し、終了日時になると集計を  | _       |
|              | 終了します。開始日時のみを指定することも可能です。      |         |
|              | ※開始/終了は同一日内のみ指定可能。             |         |
|              | 3. 期間指定                        |         |
|              | 指定した期間内で、一斉通報の実施を繰り返します。       |         |
|              | 一斉通報の対象者を選択します。                |         |
| 対象者          | 全社員だけでなく、組織で対象者を選択可能です。また、全社員や | _       |
|              | 選択した組織から、さらに対象者を絞り込むことも可能です。   |         |
| ファイル添付       | ファイルを添付することが可能です。              | _       |

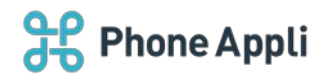

#### 6.2.2 スケジュール発信

一斉通報では、登録と同時にメールが即時発信される以外に、2 種類のスケジュール発信を行うことができます。

#### (1)日時指定

①スケジュール選択欄で、「日時指定」を選択します。

②開始日時を入力します。5つまで開始日時を設定可能です。

③終了日時を設定する場合は、「終了日時を設定する」にチェックを入れ、終了時間を選択します。

| スケジュール | 日時指定 ▼ |           |          |
|--------|--------|-----------|----------|
|        |        | □ 終了日時を   | 設定する     |
|        | 開始日時1  | <br>終了時間1 | <b>i</b> |
|        | 開始日時2  | <br>終了時間2 | <b>H</b> |
|        | 開始日時3  | <br>終了時間3 | <b>H</b> |
|        | 開始日時4  | <br>終了時間4 |          |
|        | 開始日時5  | <br>終了時間5 | <b>1</b> |
|        |        |           |          |

(2)期間指定

①スケジュール選択欄で、「**期間指定」**を選択します。

②開始日と終了日を入力し、期間を設定します。

③日々の開始時刻を設定します。最大で2つまで設定可能です。

④終了時間も設定する場合は、終了日時を設定するにチェックを入れ終了時刻も入力します。

| スケジュール | 期間指定 ▼ |                             |           |          |
|--------|--------|-----------------------------|-----------|----------|
|        |        |                             | □ 終了日時を設; | 定する      |
|        | 開始日    | <b>H</b>                    | 終了日       | <b></b>  |
|        | 開始時間1  | 1                           | 終了時間1     | 1        |
|        | 開始時間2  | Ĭ                           | 終了時間2     | <b>i</b> |
|        |        | □日曜 □月曜 □火曜 □水曜 □木曜 □金曜 □土曜 |           |          |

⑤実施する曜日にチェックを入れます。

| スケジュール | 期間指定 ▼ |                             |          |          |
|--------|--------|-----------------------------|----------|----------|
|        |        |                             | □ 終了日時を該 | 没定する     |
|        | 開始日    | <b></b>                     | 終了日      | Ĭ        |
|        | 開始時間1  | Ĭ                           | 終了時間1    |          |
|        | 開始時間2  | <b>1</b>                    | 終了時間2    | <b>i</b> |
|        |        | □日曜 ◎月曜 ◎火曜 ◎水曜 ◎木曜 ◎金曜 □土曜 |          |          |

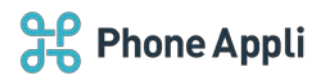

# 6.2.3 一斉通報の再発信

# ユーザへ一斉通報の回答依頼を再度発信します。

# 管理者メニュー>一斉通報確認 で発信したい一斉通報名をクリックします。

| 連絡とれるくん 安否確認        |        |           |             |                        |                 | ID: PM002 (鈴木 一郎)<br>Last login: 2020/05/08 08:58:05 |
|---------------------|--------|-----------|-------------|------------------------|-----------------|------------------------------------------------------|
| 管理者メニュー             | 個人メニュー | メンテナンス    | 災害情報        | お                      | 知らせ             | ログアウト                                                |
| 一斉通報確認              |        |           | ·           |                        |                 |                                                      |
| 検索条件                |        |           |             |                        |                 |                                                      |
| 表題                  |        |           |             |                        |                 |                                                      |
| 登録日                 | 開始     |           |             | 終了                     |                 |                                                      |
| 登録者検索               | 指定なし   |           |             |                        |                 |                                                      |
| 対象者検索               | 指定なし   |           |             |                        |                 |                                                      |
|                     |        | 検索        | クリア         |                        |                 |                                                      |
| ※作成後、180日で自動的に削除されま |        |           |             |                        |                 |                                                      |
| 表頭                  | 11     | 本文 11 登録者 | ↓↑ 登録者組織 ↓↑ | 添付ファ 集計開始<br>イル 日時 ↓   | ステータ<br>ス lî 操作 | 循歴                                                   |
| 6 <del>7</del> 7.   |        | テスト 鈴木 -  | 郎 本部        | なし 2020/04/17<br>15:45 | 受付中 発信<br>更     | /変 集計 変更 完了                                          |

次の画面にて全ユーザが表示されますので、発信対象を選択して、[発信]ボタンを押下します。 ※発信対象の条件は、以下の通りです。

| 全件    | : 登録されている全ユーザ |
|-------|---------------|
| 抽出者全件 | :検索条件に合致したユーザ |
| 個別    | :個別に選択したユーザ   |

| o '  | 意輸とれるく | ん安否確認    |                                 |         |      |         |        |        |      |         | ID<br>Last login: 2 | PM002 (#87 | c 一曲 |
|------|--------|----------|---------------------------------|---------|------|---------|--------|--------|------|---------|---------------------|------------|------|
| -    | 管理者:X: | <u> </u> | 催人メニュー メ                        | ンテナンス   |      | 灾害情報    |        | お知らせ   |      |         | ログア                 | ウト         |      |
| 一斉   | 通報確    | 詞        |                                 |         |      |         |        |        |      |         |                     |            | *    |
|      |        |          |                                 |         |      |         |        |        |      |         |                     |            |      |
| 東京集合 | R      |          |                                 |         |      |         |        |        |      |         |                     |            | ~    |
|      |        |          |                                 |         |      |         |        |        |      |         |                     |            |      |
|      |        |          |                                 |         |      |         |        |        | 所属   | 杂信状况    | 回答状况                | 回答内容       | 1    |
| 0 ¥  | 件表示    |          |                                 |         |      |         |        |        | 390  | )表示・非表示 | Rは時間がかけ             | かる場合があ     | りま   |
| 1    | ID     | 氏名       | 所羅                              | 11 発信状況 | 回苦秋況 | 出社可能ですか | 1 JX21 | 1 位置情報 | 回答手段 | 日名時期    | 回答者                 | 1          |      |
| 0    | 0002   | 安吾 治部    | プロダクトマーケディング部                   |         |      | -       | -      | 4      | •)   |         |                     | 1          |      |
| 0    | 0003   | 安否 佐葉郎   | プロダクトマネジメント部                    | 24      | 1    | 1       | -      | 4      | 2    | 23      | 12                  | t          |      |
| 0    | PM001  | 山田大郎     | プロダクトマネジメント部                    | 20      |      |         |        |        | •    |         |                     | P          |      |
| 0    | PM003  | 山田次郎     | プロダクトマネジメント部                    |         |      |         | +      | -      | -    |         | -                   |            |      |
| 0    | 0001   | 安否 太郎    | プロダクト本部                         | (c)     |      |         |        |        | -    | •3      | -                   |            |      |
| 0    | PM002  | 继术一郎     | 本部                              | •       |      |         |        | 4      | *    | 40      | 4                   |            |      |
| 0    | PM005  | 伊藤史郎     | 本郎、プロダクト本郎、プロダクトマーケティング部、プロダクトマ | 2       | 2    | -       |        |        | 2    | 10      | 4                   | 1          |      |
| 0    | AgGg2L | 安否一部     |                                 |         |      |         |        | -      | ÷.   | 1       |                     |            |      |

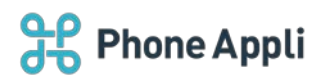

# 6.2.4 一斉通報の完了

#### 一斉通報の回答が終了しましたら、管理者が手動で一斉通報確認を完了してください。

| 連絡とれるくん安否確認         |        |         |                |                        |                   | ID: PM002 (鈴木 一郎)<br>Last login: 2020/05/08 08:58:05 |
|---------------------|--------|---------|----------------|------------------------|-------------------|------------------------------------------------------|
| 管理者メニュー             | 個人メニュー | メンテナンス  | 災害情報           | 民民                     | l6t               | ログアウト                                                |
| <一斉通報確認             |        |         |                |                        |                   |                                                      |
| 検索条件                |        |         |                |                        |                   |                                                      |
| 表题                  | I      |         |                |                        |                   |                                                      |
| 登録E                 | 開始     |         | =              | 終了                     |                   | =                                                    |
| 登録者検索               | 指定なし   |         |                |                        |                   |                                                      |
| 対象者検索               | 指定なし   |         |                |                        |                   |                                                      |
|                     |        | 杨       | 鎍クリア           |                        |                   |                                                      |
| ※作成後、180日で自動的に削除されま | ःत्र.  |         |                |                        |                   |                                                      |
| 表題                  | ļ†     | 本文 11 至 | 登録者 ↓↑ 登録者組織 ↓ | 添付ファ 集計開始<br>イル 日時 ↓『  | ステータ<br>ス ↓↑ 操作履歴 |                                                      |
| ラスト                 |        | テスト \$  | 除木 一郎 本部       | なし 2020/04/17<br>15:45 | 受付中 発信 / 変<br>更   | 集計 変更 完了                                             |

### 6.2.5 一斉通報の回答の集計・エクスポート

各一斉通報の回答結果の集計を確認、検索条件に基づいた回答結果を csv 形式でエクスポートすることができます。

[集計]ボタンをクリックしてください。

| 連絡とれるくん安否確認         |           |           |             |                            | ID: PM002 (鈴木 一郎)<br>Last login: 2020/05/08 08:58:05 |
|---------------------|-----------|-----------|-------------|----------------------------|------------------------------------------------------|
| 管理者メニュー             | 個人メニュー    | メンテナンス    | 災害情報        | お知らせ                       | ログアウト                                                |
| <一斉通報確認             |           |           |             |                            |                                                      |
| 検索条件                |           |           |             |                            |                                                      |
| 表题                  | i         |           |             |                            |                                                      |
| 登録日                 | 開始        |           | =           | 終了                         | #                                                    |
| 登録者検索               | 指定なし      |           |             |                            |                                                      |
| 対象者検索               | 指定なし<br>▼ |           |             |                            |                                                      |
|                     |           | 検索        | לטד         |                            |                                                      |
| ※作成後、180日で自動的に削除されま | च.        |           |             |                            |                                                      |
| 表題                  | ţţ        | 本文 11 登録者 | ↓↑ 登録者組織 ↓↑ | 添付ファ<br>イル<br>日時 ↓『 ス      | タ<br>↓↑ 操作履歴                                         |
| ● <del>7</del> スト   |           | テスト 鈴木 -  | 郎本部         | なし 2020/04/17 受付中<br>15:45 | 発信/窒<br>更 集計 変更 完了                                   |

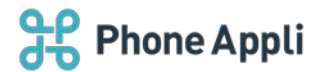

# 6.2.6 一斉通報のユーザ回答

| 【一斉通報確認】 テスト                                                                                                    |        |       |             |               |  |
|----------------------------------------------------------------------------------------------------|--------|-------|-------------|---------------|--|
| A anpi@mob-connect.com<br>2020/04/01 (水)                                                                                                    | ᡌ      | 5     | ه           | $\rightarrow$ |  |
| 連絡とれるくん 安否確認オプション からのお知らせです。                                                                                                    |        |       |             |               |  |
| 下記のアドレスヘアクセスし、登録を行ってください。<br><u>http://www.mc-anpi.com/index.cgi?</u><br><u>S=4e9a617be741a2592551b5fd530f4876c33de5addbe1375139107011099f1a48&amp;SC=66</u> | 5d1bab | c240b | 7 <u>a5</u> |               |  |
| ―― 連絡とれるくん 安否確認オプション ――                                                                                                    |        |       |             |               |  |

| 連絡とれるくん安否                            | <b>建</b> 12                                                                                            |
|--------------------------------------|----------------------------------------------------------------------------------------------------|
| 一斉通報情報登録                             |                                                                                                    |
| 【表題】<br>【メッセージ】<br>【登録者】<br>【添付ファイル】 | <ul> <li>(一斉通報確認) テスト</li> <li>健康状態を回答してください。</li> <li>結木一郎</li> <li>本部</li> <li>なし</li> </ul>         |
| 質問に対する回答を選択し、<br>質問が設定されていない場合       | 登録ボタンを押して下さい。(「 <sup>*</sup> 」のついている項目は必須項目ですので、必ず入力して下さい。)<br>はメッセージを確認の上、登録ボタンを押して下さい。<br>2. ☆★ − en |
| 健康状態はどうですか?                          | <ul> <li>● 研介 平</li> <li>◆ ○ 元気です。</li> <li>● 普通です。</li> <li>● 調子が悪いです。</li> <li>● 病気です。</li> </ul>    |
| וכאב                                 |                                                                                                    |
|                                      |                                                                                                    |

※回答後にログイン画面が表示されますが、回答は完了しています。そのまま画面を閉じてください。

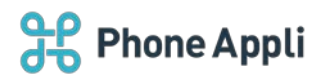

# 6.3 定型文・定型質問

災害登録を手動で行ったり、一斉通報機能を利用する際に、あらかじめ定型文や定型質問文を登録しておくと 便利です。

## 6.3.1 定型文の設定

メンテナンス> 定型文メンテナス から定型文を登録できます。

| 連絡とれるくん安否確認      |        |        |      |      | ID: PM002 (鈴木 一郎)<br>Last login: 2020/05/08 10:54:02 |
|------------------|--------|--------|------|------|------------------------------------------------------|
| 管理者メニュー          | 個人メニュー | メンテナンス | 災害情報 | お知らせ | ログアウト                                                |
| く定型文メンテナンス       | z      |        |      |      |                                                      |
| 新規登録             |        |        |      |      |                                                      |
| 検索条件             |        |        |      |      |                                                      |
| タイトル             |        |        |      |      |                                                      |
|                  |        |        |      |      |                                                      |
|                  |        |        |      |      |                                                      |
|                  |        | 検      | 索    |      |                                                      |
| (m)              |        |        |      |      |                                                      |
| 50 ● 件表示         |        |        |      |      |                                                      |
|                  |        |        |      |      |                                                      |
|                  |        |        |      |      | 12                                                   |
|                  |        |        |      |      |                                                      |
| □ 稼働率確認          |        |        |      |      |                                                      |
| □ 出社確認           |        |        |      |      |                                                      |
| 4 件中 1 から 4 まで表示 |        |        |      |      | 前 1 次                                                |

| ID: PM002 (鈴木 一部)           連絡とれるくん 安吾確認         Last login: 2020/05/08 10:54:02 |                  |        |      |      |       |  |  |  |  |  |  |
|----------------------------------------------------------------------------------|------------------|--------|------|------|-------|--|--|--|--|--|--|
| 管理者メニュー                                                                          | 個人メニュー           | メンテナンス | 災害情報 | お知らせ | ログアウト |  |  |  |  |  |  |
| <定型文メンテナンス                                                                       | λ.               |        |      |      |       |  |  |  |  |  |  |
| 「*」のついている項目は必須項目                                                                 | 目ですので、必ず入力して下さい。 |        |      |      |       |  |  |  |  |  |  |
| タイトル*                                                                            |                  |        |      |      |       |  |  |  |  |  |  |
| 本文*                                                                              |                  |        |      |      |       |  |  |  |  |  |  |
|                                                                                  |                  |        |      |      |       |  |  |  |  |  |  |
|                                                                                  |                  |        |      |      |       |  |  |  |  |  |  |
|                                                                                  |                  |        |      |      |       |  |  |  |  |  |  |
|                                                                                  |                  |        |      |      |       |  |  |  |  |  |  |
|                                                                                  |                  |        | 録    |      |       |  |  |  |  |  |  |

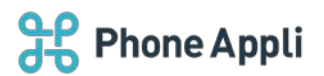

## 6.3.2 定型質問の設定

## メンテナンス> 定型質問メンテナス から定型質問を登録できます。

| 連絡とれるくん安否確認                                                                                                    |        |        |       |      | ID: PM002 (鈴木 一郎)<br>Last login: 2020/05/08 10:54:02 |
|----------------------------------------------------------------------------------------------------|--------|--------|-------|------|------------------------------------------------------|
| 管理者メニュー                                                                                                    | 個人メニュー | メンテナンス | 災害情報  | お知らせ | ログアウト                                                |
| く定型質問メンテナン                                                                                                    | ンス     |        |       |      |                                                      |
| 新規登録                                                                                                    |        |        |       |      |                                                      |
| 検索条件                                                                                                    |        |        |       |      |                                                      |
| タイトル                                                                                                    |        |        |       |      |                                                      |
|                                                                                                    |        | Ŕ      | 索     |      |                                                      |
| □                                                                                                    |        |        |       |      |                                                      |
| ご         ご         ご |        |        | ↓≟ 備考 |      | lt                                                   |
| <ul> <li>出社確認</li> </ul>                                                                                                    |        |        |       |      |                                                      |
| 2 件中 1 から 2 まで表示                                                                                                    |        |        | 1     |      | 前 1 次                                                |

| 建築 連絡とれるくん安否確認  | 8                 |        |      |      | ID: PM002 (鈴木 一)<br>Last login: 2020/05/08 10:54: |
|-----------------|-------------------|--------|------|------|---------------------------------------------------|
| 管理者メニュー         | 個人メニュー            | メンデナンス | 災害情報 | お知らせ | ログアウト                                             |
| (定型質問メンテナ)      | ンス                |        |      |      |                                                   |
| *」のついている項目は必須項目 | 目ですので、必ず入力してください。 |        |      |      |                                                   |
| タイトル*           |                   |        |      |      |                                                   |
| 備考              |                   |        |      |      |                                                   |
| 而問              | 第四1 ▼ 追加 削除       |        |      |      |                                                   |
|                 | 質問*               |        |      |      |                                                   |
|                 | 回答1*              |        |      |      |                                                   |
|                 | 回答 2              |        |      |      |                                                   |
|                 | 回答 3              |        |      |      |                                                   |
|                 | 回答 4              |        |      |      |                                                   |
|                 | 回答 5              |        |      |      |                                                   |
|                 | 回答 6              |        |      |      |                                                   |
|                 | 回答 7              |        |      |      |                                                   |
|                 | 回答 8              |        |      |      |                                                   |
|                 | 回答 9              |        |      |      |                                                   |
|                 | 回答10              |        |      |      |                                                   |
|                 |                   |        |      |      |                                                   |
|                 |                   |        |      |      |                                                   |
|                 |                   | 「豊か    |      |      |                                                   |

※ 回答は最大 10 個まで作成できます。

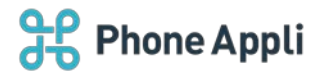

### 7 参考

#### 7.1 使用できない文字一覧

下記の文字が連絡とれるくんの氏名で利用されていた場合、安否確認システム上では■に置換されて表示されます。

纊,靉,鍈,銈,蓜,絔,炻,昱,棈,髢,曻,翦,丨,仡,仼,伀,伃,伹,佖,侒,侊,侚,侔,俍,偀,倢,俿,倞,偆,偰,偂,傔。 僴,儆,兊,兤,冝,冾,凬,刕,劜,劦,勀,勚,匀,匇,囸,卲,厓,鳸,叝,毽,咜,咊,咩,哿,詰,巠,坥,垬,埈,埇,绤,塚。 增,墲,夋,窭,碃,裔,奣,妤,妹,孖,梥,甯,鳸,寬,寮,岦,岺,峵,崧,嵓,﨑,凗,﨑,岷,嶋,頴,弡,弴,彧,徳,忞,恕。 悅,瑟,惞,惕,愠,惲,愑,愷,愰,憘,戓,抦,揵,摠,摛,擎,敎,畇,昕,昻,昉,昺,昞,昤,晥,晗,晙,晴,皆,庵,暠,暲。 暿,曺,朎,朗,杦,枻,枽,柀,栁,桄,棏,梢,楨,榉,榘,槢,樰,椹,橆,橳,橾,櫢,櫤,毖,氿,汜,沆,汯,泚,洄,涇,浯。 涖,涬,淏,淸,淲,淼,洵,湜,渧,渼,溿,澈,満,瀓,灑,灑,炅,炫,亟,焄,煜,煆,煇,凞,燁,瞏犱,状,猤,猪.獷。 珣,珉,珖,珣,珒,琇,珵,琦,琪,瑁,琮,瑢,璭,璟,瑀,晙,寔,皜,皞,皛,皦,益,睆,劢,砡,硎,硤,硺,礰,礼,神,祥。 禔,福,禛,竑,竧,靖,竫,箞,精,絈,絜,綷,綠,緒,繪,緯,羨,羽,茁,芋,葳,菇,菶,葉,蒴,薯,蒿,蕭,蕭,薰,薇,盐。 螭,裵,訒,神,詹,誧,闇,諟,諸,疆,譓,譿,賰,賴,賢,赶,赳,軏,逗,逸,違,郎,都,鄕,鄧,釚,釗,釞,釭,釮,釤,釥。 鈆,鈐,絋,钰,鉀,鈼,鉎,鉙,鉑,鈹,鉧,銧,鉷,鉸,鋧,鋗,鋙,鋐,錞,詃,鋠,翱,鎬,奇,鋻,緈,錞,鋿,錝,錂,鍰,缔。 鎤,鏆,鎬,遶,鐱,綵,鋼,閒,隆,陽,陽,陽,屬,靂,靂,靏,靏,壽,雨,顗,顥,飯,飼,餧,館,舒,贆,高,闕,紛,鮔,鮏。 鮱,鮻,鰀,鵰,鵫,鶴,駕,黑,鵴,嬰,鍈,銈,蓜,梧,炻,昱,棈,鋹,曻,彁,丨,仡,任,伀,伃,伹,佖,侒,侊,侚,侔,俍。 偀,健,俿,倞,偆,偰,偂,傔,僴,儆,兊,韑,冝,冾,凬,刕,劜,劦,勀,勛,匀,匆,匡,邵,厓,鳫,叝,望,咜,咊,咩,哿。 詰,巠,坦,珙,埈,埇,峪,塚,塇,墲,夋,窭,朚,裔,奣,妤,妹,孖,梥,甯,鳸,寬,寮,岦,岺,峵,崧,嵓,﨑,漌,嵭,嵘。 嶩,嶷,迮,淳,彧,德,忞,恝,悅,恐,焮,惕,愠,惲,脩,愷,愧,懦,或,抦,揵,摠,搊,擎,敎,畇,昕,昻,昉,昮,昞,昤。 睆,晗,晙,晴,哲,睶,暠,暲,暿,曺,朎,朗,杦,枻,桒,柀,栁,桄,棏,椨,楨,榉,築,槢,樰,橫,橆,橳,橾,檄,櫤,毖。 氿,汜,沆,汯,泚,洄,涇,浯,涖,滓,淏,淸,淲,淼,洵,湜,渧,渼,溿,澈,澵,濵,灃,瀳,瀨,炅,炫,焏,焄,煜,煅,煇。 凞,燁,瞏犱,犾,猓猪,獷,玽,珉,珖,珣,珒,琇,珵,琦,珥,瑁,琮,瑢,璭,璟,甁,畯,皂,皜,皞,皛,皦,益,睆,劯。 硅,硎,硤,硺,礰,礼,神,祥,禔,福,禛,竑,竧,靖,竫,箞,精,絈,絜,綷,緣,緒,繪,緯,歲,羽,茁,荢,葳,菇,菶,葉。 蒴,藿,蒿,薏,蒿,藕,薇,蛀,鴠,爽,訒,訷,詹,訷,鬮,踶,諾,語,蹑,腸,贈,頖,鬒,赶,赳,軏,返,逸,違,郎,都,鄉。 鄧,釚,釗,釞,釭,釮,釤,紗,鈊,鈴,訫,钰,鉀,鈼,鉎,鉙,訥,鈹,鉧,銧,鉷,鉸,鋧,鋗,鋙,鋐,鑏,鋕,鋠,剝,錥,猗. 鋻,緈,錞,鍗,鎤,揖,鏞(鏸,鐱,鑠,鄒,閒,隆,陽,陽,陽,露,靃,靏,靏,壽,靑,靕,顗,顥,飯,詞,餧,館,餑,贆,高.. 朝,紛,魲,鮭,鮱,峻,鰀,鴫,鳾,鶴,鶴,黑, 。,「,」、、・,ヲ,ァ,1,ウ,エ,ォ,ァ,1,3,ツ,ー,ア,1,9,<u>エ</u>,オ,カ,キ,ク,ケ,コ,ウ,シ,ス,セ,ソ.-

きっ,も,ぎ,だ,ぷ,た,浣,浣,浣,??,弝,た,だ,餃,殻,デ,mm,cm,km,mg,kg,cc,rri,職,..

`,〟,№,ҜҜ,℡,臣,匣,⑤,雹,雹,鰓,訚,㈱,喘,柾,騸,㋿,,≒,≡,∫,∮,Σ,√,⊥,∠,∟,⊿,∵,∩,∪,..

i, ii, iii, iv, v, vi, vii, vii, ix, x, ¬, ¦, ', ", I, I, I, I, I, V, V, VI, VI, VI, X, X, ...